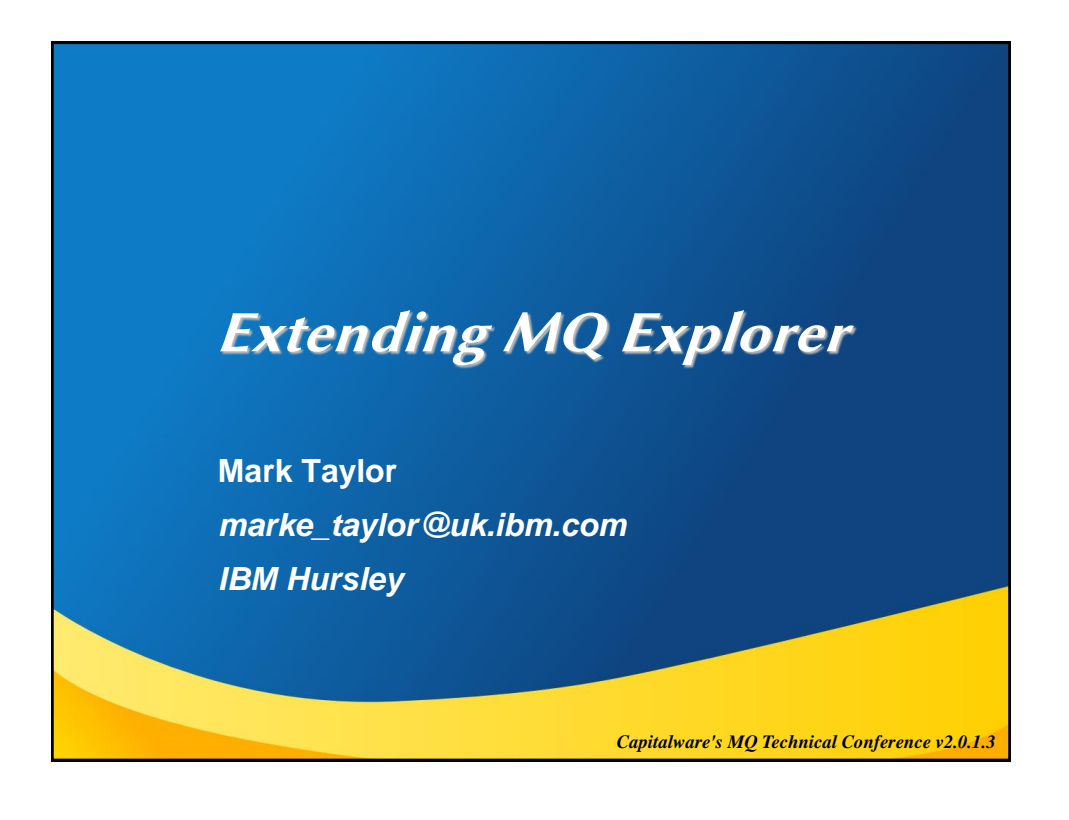

## Introduction • I am going to show how to extend the MQ Explorer with new function - There will be code - But not too much • My experience ... SupportPac MS0P now contains 11 plugins providing - Event formatting - Activity monitoring - CSV exports for table - Connection wizard - Message Manager - Topic Viewer - Traceroute - Remote Admin See <a href="http://www.youtube.com/playlist?list=PLEE594DC49986AB67">http://www.youtube.com/playlist?list=PLEE594DC49986AB67</a> - Search for MS0P © 2013 IBM Corporation

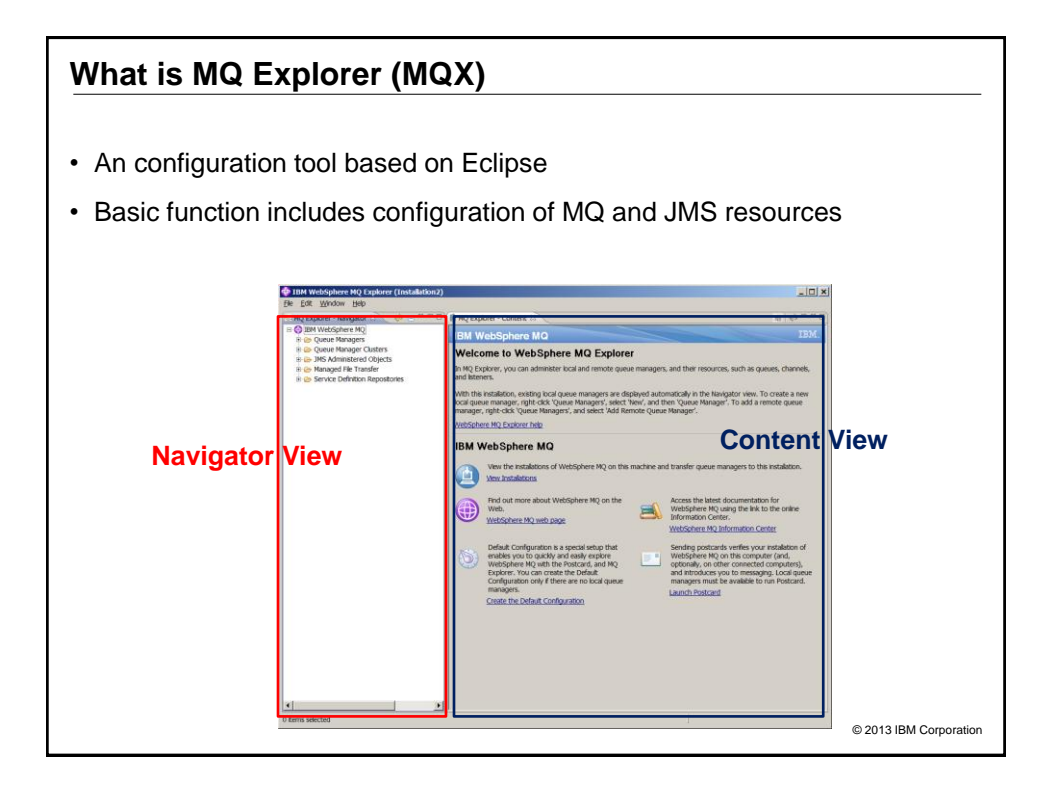

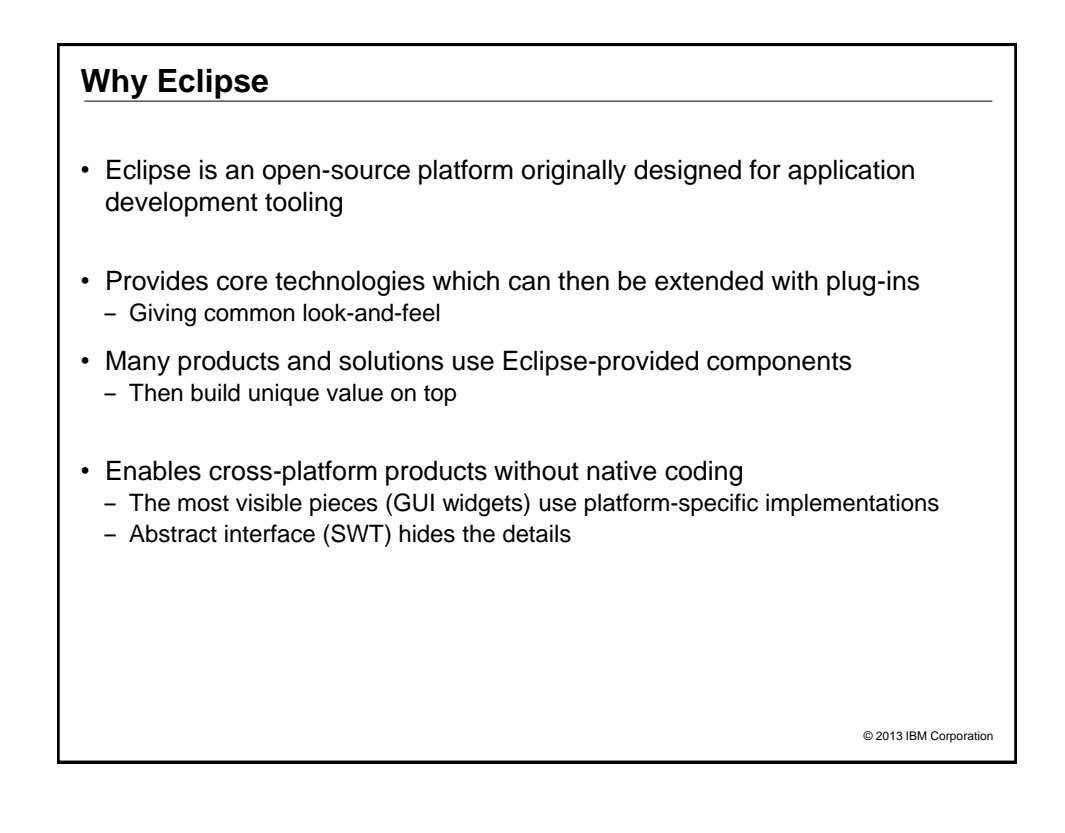

## **Plug-ins**

- · Eclipse runtime is a small core program
- · Provides extension points
- · Plug-ins use those extension points
- · Runtime dynamically discovers the plug-ins

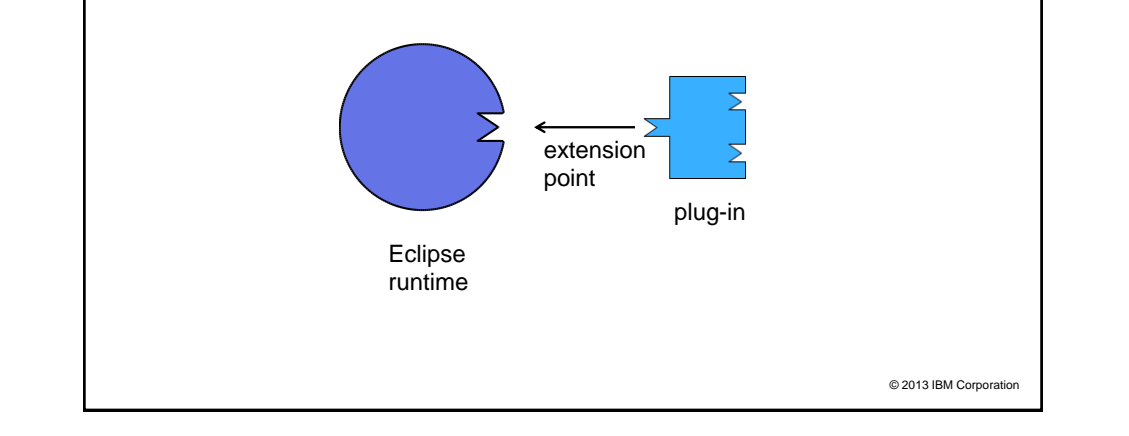

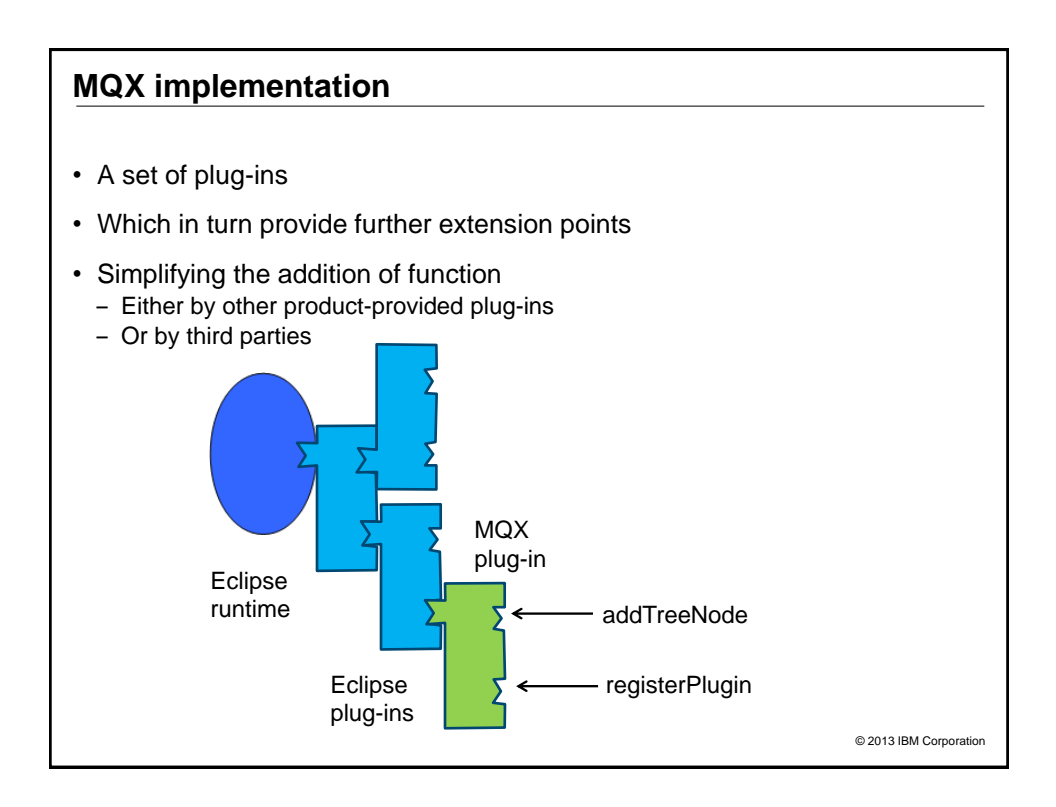

## **MQX** packaging

- · Packaging has changed over time
- · Originally shipped only as part of the full MQ product
- Now also downloadable as SupportPac MS0T
  - Identical code to that in the product
  - But does not contain JNI libraries so cannot see any local queue managers
  - "Client-only" approach
  - Embeds the MQ Java client
- · Originally included a full Java development environment
  - Though not visible by default
  - One of the standard Eclipse packages
- · Now includes only the pieces needed for MQX to run
  - Runs as "RCP" application
  - But can be imported into other Eclipse environments
    - CICS Explorer, IDE etc
- Examples here will show V7.1/V7.5 formats

© 2013 IBM Corporation

### Writing plug-ins

- An MQ plug-in exploits MQ-specific extension points
   Making it easy to access defined queue managers
- · But also any other Eclipse extension point
- There's no requirement for an MQX plug-in to do anything with MQ
   For example, the service definition repository is mostly independent
- · But you will probably use the MQ Java classes to interact with MQ
  - Full MQI available
  - PCF classes

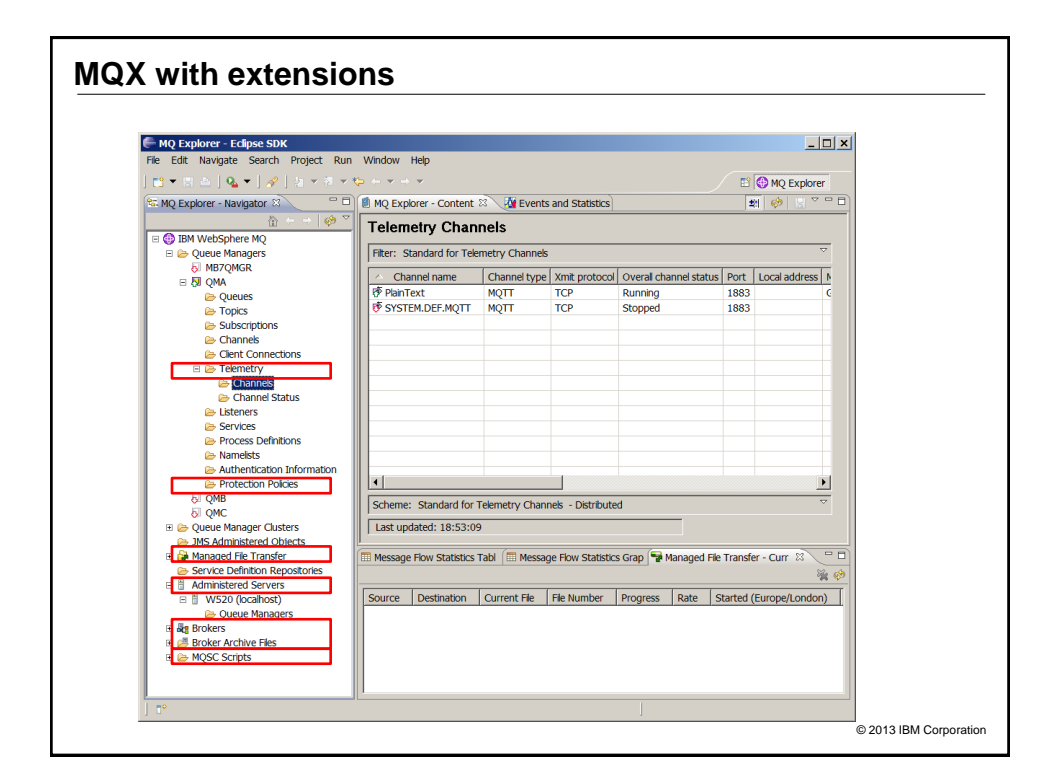

| What can you extend and mod                                                                                                    | dify                                                                                                    |
|----------------------------------------------------------------------------------------------------|----------------------------------------------------------------------------------------------------|
| <ul> <li>In the navigator view:</li> <li>Can add menu items to any tree node</li> <li>Can add new nodes</li> </ul>                                                   | Control     Control     Contro     Control     Control     Control     Control     Control     Co |
| <ul> <li>In the content view: <ul> <li>Can add menu items to items in table</li> </ul> </li> <li>Can add new views <ul> <li>Arbitrary content</li> </ul> </li> </ul> | Image: Status     Image: Status                                                                                                    |
| <ul> <li>Can inhibit some MQX operations         <ul> <li>eg Block a queue manager from<br/>being deleted</li> </ul> </li> </ul>                                     | Image: Sample: Sample             |
| <ul> <li>Can add tabs to object property<br/>windows</li> </ul>                                                                                                    | Autor     Autor     A |
| Can add to import/export                                                                                                    | Accounting monoming     Accounting monoming     Accounting     Accounting monoming     Accounting monoming     Accounting |

## What can you not (easily) extend or modify

- Cannot delete existing menu items
   Or reorder them
- Cannot add to toolbars
- Cannot access object properties
   Unless you use PCF commands
- · Cannot add a new top-level tree node
- · Cannot use existing text (translations) or icons
- The shipped core Eclipse plug-ins are limited scope
  - For example, do not have gef (graphical editors) or emf (model editors)
  - These can be added to MQX
  - Or you might require MQX to be run inside another Eclipse

| Adding public plug-ins                                                                                                    |           |
|----------------------------------------------------------------------------------------------------|-----------|
| IBM WebSphere MQ Explorer (Installation2)                                                                                                    |           |
| File Edit Window Help                                                                                                    |           |
| C MQ Explorer - Nav O Help Contents                                                                                                    |           |
| Key Assist Ctrl+Shift+L Q<br>⊡ ⊕ IBM WebSpher Check for Updates                                                                                                    |           |
| 🔁 😂 Queue Man 🛛 Instal New Software Sph                                                                                                    |           |
|                                                                                                    |           |
| Available Software Check the items that you wish to instal.                                                                                                    |           |
| Work with:         Eclipse - http://download.eclipse.org/releases/helios         Add           Find more software by working with the "Available Software Stess" preferent         Find more software by working with the "Available Software Stess"         Add | . nces.   |
| type filter text                                                                                                    |           |
| Name Version                                                                                                    |           |
| Beect All Deselect All     Deselect All                                                                                                    | <b>v</b>  |
| © 2013 IBM Cor                                                                                                    | rporation |

#### **Getting started**

- To begin writing a plug-in, you need a development environment
- I was originally able to use the MQX-provided IDE
   But that disappeared in V7.1
- My system now consists of a standard Eclipse 3.6.1 download
   And then adding the MQX plug-ins to it
  - And any other plug-ins you care about (eg version control)
  - Lets me target V7.1 and later levels of MQX
- Open the plug-in development perspective and create a new project
  - This will create basic parts you will need for any Eclipse plug-in
  - Activator class and plugin.xml
  - An MQ plug-in has additional requirements

| 🖶 Plug-in Development - Eclipse SDK                                                                                                    |                                                          |            | _ 🗆 :                     |
|----------------------------------------------------------------------------------------------------|----------------------------------------------------------|------------|---------------------------|
| File     Edit     Source     Refactor     Navigate       Image: Source     Image: Source     Image: Source     Image: Source     Image: Source       Image: Source     Image: Source     Image: Source     Image: Source     Image: Source                                                                     | Search Project Run Window Help                           | □ × Debug  | ≫ Plug-in De 💮 MQ Explore |
| com.ibm.mq.explorer.ms0p.activity     com.ibm.mq.explorer.ms0p.commo                                                                                                    | Select a wizard<br>Create a Plug-in Project              |            |                           |
| Com.ibm.mq.explorer.ms0p.connect     Com.ibm.mq.explorer.ms0p.csv     Com.ibm.mq.explorer.ms0p.dmpmo                                                                                                    | Wizards:                                                 |            |                           |
| e ⊖ com.bm.mq.explorer.ms0p.eetms<br>e ⊖ com.bm.mq.explorer.ms0p.feature<br>e ⊖ com.bm.mq.explorer.ms0p.metacg<br>e ⊖ com.bm.mq.explorer.ms0p.pubgst<br>e ⊖ com.bm.mq.explorer.ms0p.pubgst<br>e ⊖ com.bm.mq.explorer.ms0p.templat<br>e ⊖ com.bm.mq.explorer.ms0p.templat<br>e ⊖ com.bm.mq.explorer.ms0p.tester |                                                          |            |                           |
| e 🖶 com.ibm.mq.explorer.ms0p.topic/w<br>e 😂 com.ibm.mq.explorer.ms0p.topic/w<br>e 😂 com.ibm.mq.explorer.ms0p.update<br>e 😂 com.ibm.mq.explorer.remote.admir<br>e 😂 com.ibm.mq.explorer.remote.admir<br>e 😂 com.ibm.mq.explorer.remote.admir                                                                    | Bava Project     Ward Project from Existing Ant Buildfie |            |                           |
| MAD     Grand And And And And And And And And And A                                                                                                    | ? < Back Next > Fin                                      | ish Cancel | Location Type             |
| e ⊜ RTC<br>e ⊜ Snippet                                                                                                    | Warnings (4 items)                                       |            |                           |

## Wizard-created template

| Com.ibm.mq.explorer.mqtc.demo 🖄                                                                                                    |                                                                                                    |                                                                                                    | -                                     |
|----------------------------------------------------------------------------------------------------|----------------------------------------------------------------------------------------------------|----------------------------------------------------------------------------------------------------|---------------------------------------|
| Dependencies                                                                                                    |                                                                                                    |                                                                                                    | 0 🌣 🌮                                 |
| Required Plug-ins<br>Specify the ist of plug-ins required for the operatio<br>of this plug-in.<br>Secong.eclipse.core.runtme<br>Cover<br>Properties<br>Total: 2<br>Very Properties<br>Total: 2 | Imported Pack       Specify package       without explicity                                                                                                    | ages<br>s on which this p<br>identifying their<br>EST.MF   build.pr                                                                                                    | Add<br>Remov<br>Propertie<br>Total: 0 |
| Tasks 🚺 Problems 🕸                                                                                                    |                                                                                                    |                                                                                                    |                                       |
| 49 errors, 4 warnings, 0 others                                                                                                    |                                                                                                    |                                                                                                    |                                       |
| Description A Re                                                                                                    | source Path                                                                                                    | Location                                                                                                    | Туре                                  |
| Errors (49 items)                                                                                                    |                                                                                                    |                                                                                                    |                                       |
| Marnings (4 items)                                                                                                    |                                                                                                    |                                                                                                    |                                       |
|                                                                                                    |                                                                                                    |                                                                                                    |                                       |
|                                                                                                    |                                                                                                    |                                                                                                    |                                       |
|                                                                                                    |                                                                                                    |                                                                                                    |                                       |
|                                                                                                    |                                                                                                    |                                                                                                    |                                       |
|                                                                                                    |                                                                                                    |                                                                                                    |                                       |
|                                                                                                    | Combining explorer inglocemo 13     So Dependencies     Required Plug-ins     Specify the lat of hug-ins required for the operate     of this hug-in.     So-org.eclipse.core.runtme     Dependencies     Coverview Dependencies Runtme Extensions Exter     Total: 2     Total: 2     Overview Dependencies Runtme Extensions Exter     Total: 2     Overview Dependencies Runtme Extensions Exter     Total: 2     Overview Dependencies Runtme Extensions Exter     Total: 2     Overview Dependencies Runtme Extensions Exter     Total: 2     Overview Dependencies Runtme Extensions Exter     Total: 2     Overview Dependencies Runtme Extensions Exter     Overview Dependencies Runtme Extensions Exter     Overview Dependencies Runtme Extensions     Re     Overview Dependencies Runtme Extensions     Re     Overview Dependencies Runtme Extensions     Overview Dependencies Runtme Extensions     Overview Dependencies Runtme Extensions     Overview Dependencies Runtme Extensions     Overview Dependencies Runtme Extensions     Extension     Overview Dependencies Runtme Extensions     Overview Dependencies Runtme Extensions     Overview Dependencies Runtme Extensions     Overview Dependencies     Overview Dependencies | Combining explorer implications Combining explorer implications Combining explorer implicatio |                                       |

| Dependencies                                                                                                    |
|----------------------------------------------------------------------------------------------------|
| <ul> <li>The Manifest file shows which plug-ins you are dependent on</li> <li>This file is edited in the same set of tabs with plugin.xml</li> </ul> |
| <ul> <li>Can define version prereqs in here as well</li> <li>Most MQ plug-ins will have a similar set of dependencies</li> </ul>                     |
| Solution Dependencies                                                                                                    |
| Required Plug-ins                                                                                                    |
| Specify the list of plug-ins required for the operation of this plug-in.                                                                             |
| to org.eclipse.ui                                                                                                    |
| Recurse.core.runtime the com ibm mg explorer µi (7,1,0)                                                                                              |
| %⊳ com.ibm.mq.runtime                                                                                                    |
| becom.ibm.mq.commonservices                                                                                                    |
| ♣ com.ibm.mq.explorer.core                                                                                                    |
| vecom.iom.mq.explorer.msup.commonservices (7.2.0)                                                                                                    |
| © 2013 IBM Corporation                                                                                                    |

## The MQX Extension Points

- · There are several extension points
- The most important provided by MQX are
  - registerPlugin
  - addTreeNode
  - addContentPage
  - addImportExportSubcategory
- And the most commonly-used Eclipse extensions used in parallel are

   popupMenus
  - preferencePages
- Define which extensions are being used, and any parameters, in plugin.xml
   Eclipse knows the format of this file and can help fill it in

© 2013 IBM Corporation

### registerPlugin extension point

- · Registers a plug-in with MQX to receive event notifications
  - Your class implements IExplorerNotify
  - The plugin.xml stanza names the plug-in, names the class, gives descriptions
- Notifications include
  - MQX initalised or closing
  - Your plug-in is enabled or disabled
  - Queue manager added or removed
- Eclipse Java editor can create the class with empty methods
   Showing TODO
- The MQX Preferences section "Enable Plug-ins" shows your plug-in
  - Disabling a plug-in in here will automatically remove its nodes and content pages

| Name<br>Authorization Service Tests<br>Broker Explorer<br>Cluster plug-in<br>GSS QDepth<br>GSS Queue Dashboard<br>GSS Tonic Dashboard | Vendor<br>IBM<br>IBM<br>GSS<br>GSS                                                                                                    | Description<br>WebSphere MQ Explorer Authorization Service T<br>WebSphere Message Broker Explorer plug-in to I<br>WebSphere MQ Explorer Cluster Plug-in<br>Grafi Software Solutions Openth Plura-in                                                                        |
|----------------------------------------------------------------------------------------------------|----------------------------------------------------------------------------------------------------|----------------------------------------------------------------------------------------------------|
| Authorization Service Tests<br>Broker Explorer<br>Cluster plug-in<br>GSS Quepth<br>GSS Queue Dashboard<br>GSS Tonic Dashboard         | IBM<br>IBM<br>IBM<br>GSS<br>CSS                                                                                                    | WebSphere MQ Explorer Authorization Service T<br>WebSphere MQ Explorer Authorization Service T<br>WebSphere MQ Explorer Cluster Plug-in<br>Grall Software Solutions Openth Plug-in                                                                                         |
| Broker Explorer<br>Cluster plug-in<br>GSS QDepth<br>GSS Queue Dashboard<br>GSS Tonic Dashboard                                        | IBM<br>IBM<br>IBM<br>GSS                                                                                                    | WebSphere Message Broker Explorer plug-in to I<br>WebSphere MQ Explorer Cluster Plug-in<br>Grail Software Solutions Openth Plug-in                                                                                                    |
| Cluster plug-in<br>GSS QDepth<br>GSS Queue Dashboard<br>GSS Topic Dashboard                                                           | IBM<br>GSS<br>GSS                                                                                                    | WebSphere MQ Explorer Cluster Plug-in<br>Grail Software Solutions ODenth Plug-in                                                                                                    |
| GSS QDepth<br>GSS Queue Dashboard<br>GSS Topic Dashboard                                                                              | GSS                                                                                                    | Grail Software Solutions ODepth Plug-in                                                                                                    |
| GSS Queue Dashboard                                                                                                    | CSS                                                                                                    |                                                                                                    |
| GSS Topic Dashboard                                                                                                    | 033                                                                                                    | Grail Software Solutions Queue Dashboard Plug-i                                                                                                    |
| obb ropic bashboard                                                                                                    | GSS                                                                                                    | Grail Software Solutions Topic Dashboard Plug-in                                                                                                    |
| Import and Export                                                                                                    | IBM                                                                                                    | WebSphere MQ Explorer Import and Export Plu                                                                                                    |
| JMS Administration                                                                                                    | IBM                                                                                                    | WebSphere MQ Explorer JMS Administration Plu                                                                                                    |
| JMS Administration Tests                                                                                                    | IBM                                                                                                    | WebSphere MQ Explorer JMS Administration Tes                                                                                                    |
| JMS Admin Menus                                                                                                    | IBM                                                                                                    | WebSphere MQ Explorer JMS Administration Mer                                                                                                    |
| Managed File Transfer                                                                                                    | IBM                                                                                                    | WebSphere MQ Explorer Managed File Transfer F                                                                                                    |
| Menus                                                                                                    | IBM                                                                                                    | WebSphere MQ Explorer Menus Sample Plug-in                                                                                                    |
| Messages                                                                                                    | IBM                                                                                                    | WebSphere MQ Explorer Message Plug-in                                                                                                    |
| MQ Telemetry                                                                                                    | IBM                                                                                                    | WebSphere MQ Telemetry UI                                                                                                    |
| MS0P: Activity Viewer                                                                                                    | IBM                                                                                                    | WebSphere MQ Explorer - Activity Viewer                                                                                                    |
| MS0P: Connection Wizard                                                                                                    | IBM                                                                                                    | WebSphere MQ Explorer - Connection Wizard Pl                                                                                                    |
| MS0P: CSV Table Exporter                                                                                                    | IBM                                                                                                    | WebSphere MQ Explorer - CSV Table Exporter P                                                                                                    |
| less en les sur                                                                                                    |                                                                                                    |                                                                                                    |
| Select None                                                                                                    |                                                                                                    |                                                                                                    |
|                                                                                                    |                                                                                                    | Restore Defaults Apply                                                                                                    |
|                                                                                                    |                                                                                                    |                                                                                                    |
|                                                                                                    | MIS Administration Tests<br>JMS Administration Tests<br>JMS Administration Tests<br>JMS Administration Tests<br>Menus<br>Messages<br>MQ Telemetry<br>MSOP: Activity Viewer<br>MSOP: Connection Wizard<br>MSOP: Connection Wizard<br>MSOP: Cost Table Exporter | JMS Administration Tests IBM<br>JMS Administration Tests IBM<br>Managed File Transfer IBM<br>Menus IBM<br>Messages IBM<br>MQ Telemetry IBM<br>MSOP: Connection Wizard IBM<br>MSOP: Connection Wizard IBM<br>MSOP: CSN Table Exporter IBM<br>IBM SoP CSN Table Exporter IBM |

| Plug-in lifecycle                                                                                                    |
|----------------------------------------------------------------------------------------------------|
| <ul> <li>Plug-ins have a lifecycle</li> <li>Enabled/disabled</li> <li>Started/stopped</li> </ul>                                                                                                    |
| <ul> <li>Eclipse will load your plug-in <ul> <li>Activator is initialised (constructor), then "start"</li> <li>Then MQX "enables" plug-in</li> <li>MQX may not yet have completed its initialisation</li> <li>So you may not be able to do anything yet</li> <li>After "start" AND "enabled" AND "explorerInitialised"</li> <li>THEN you can start working</li> </ul> </li> </ul> |
| <ul> <li>Asynchronous operations and parallelism means these may not always<br/>happen in the same order</li> </ul>                                                                                                    |
| <ul> <li>Similarly at shutdown, there are several opportunities to clean up</li> </ul>                                                                                                    |
| One class could <b>extend</b> AbstractUIPlugin and <b>implement</b> IExplorerNotify     – I prefer to have two classes     ©2013 IBM Corporation                                                                                                    |

## addTreeNode extension point

- Allows plug-ins to contribute tree nodes to the Navigator View
- Plug-in specifies a class implementing ITreeNodeFactory
  - Responsible for creating and adding tree nodes
- The Navigator view extends the Eclipse CommonNavigator class
  - So there may be helpful methods available
  - For example to select a node
- One parameter to the extension point is the plug-in ID
  - This must match the name used when the plug-in was registered

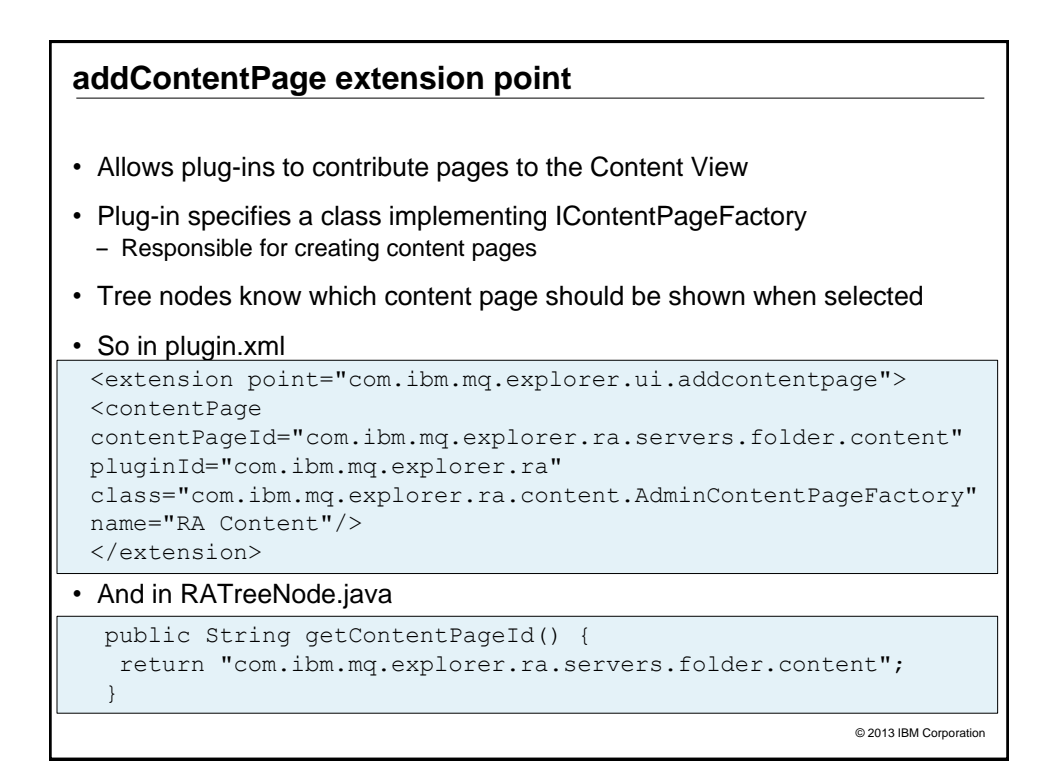

### popupMenus extension point

- Eclipse extension point
   But mediated by MQX
- · Adds menu items to objects in tables or nodes in tree
- Menu visibility can depend on state – e.g. only connected Queue Managers
- The class you write has a selectionChanged() method
  - When an item is selected either in the content or navigator view
  - Table items are an MQExtObject class
  - Tree nodes return that object via the getObject method
- Can easily derive which queue manager is associated with an object - For example, if your menu is selected for a queue
- Then the run() method is invoked

© 2013 IBM Corporation

### popupMenus extension point

- Getting the order of your menu items correct can be challenging
  - Eclipse seems to add them in reverse order to how they appear in the XML
  - menubarPath will usually be set to "additions"
- Adding submenus can be done but it is not obvious
- Cannot have one entry to add an item for both an object and a tree node
  - For example, adding same menu to the qmgr in the Navigator and in the Content table
  - Same class can be referenced but needs to clauses in plugin.xml

# Menu definition in plugin.xml fragment

| <pre><extension point="org.eclipse.ui.popupMenus">      <objectcontribution <="" adaptable="false" objectclass="com.ibm.mg.explorer.ui.extensions.TreeNode" pre=""></objectcontribution></extension></pre> |
|----------------------------------------------------------------------------------------------------|
| <pre>id="com.ibm.mq.explorer.remote.admin.popup.GotoQMgr"&gt; <visibility></visibility></pre>                                                                                                    |
| <and></and>                                                                                                    |
| <pre><objectstate <="" td="" value="com.ibm.mq.explorer.treenode.qm."></objectstate></pre>                                                                                                    |
| <pre><objectstate <="" td="" value="com.ibm.mq.explorer.remote.admin"></objectstate></pre>                                                                                                    |
|                                                                                                    |
|                                                                                                    |
| <action< td=""></action<>                                                                                                    |
| class="com.ibm.mq.explorer.ra.menuactions.MyActions"                                                                                                    |
| enablesFor="1"                                                                                                    |
| id="com.ibm.mq.explorer.ra.action.GotoQMgr"                                                                                                    |
| label="Select Server"/>                                                                                                    |
|                                                                                                    |
|                                                                                                    |
|                                                                                                    |
| © 2013 IBM Corporation                                                                                                    |

| Pting in Development - my first.plugin - UM WebSphere MQ           Fit Edit Nerkyde Sergin Brukt Bun Workdow (teb            |                                                                                                    |
|----------------------------------------------------------------------------------------------------|----------------------------------------------------------------------------------------------------|
|                                                                                                    | a                                                                                                    |
| Extension Point Selection<br>Greate a new extension from the org.eclipse.ui.popupMenus extension point.                      | Extension Element Details<br>Set the properties of "plugnotetis"<br>Extension Set the properties of "plugnotetis"                                                                                                    |
| Extension Points   Extension Wizerds  <br>Available extension points:<br>                                                    | End Josephin In weight Jugan     End Josephin In weight Jugan     End Josephin In weight Jugan     End Josephin In weight Jugan     End Josephin In weight Jugan     End Josephin In weight Jugan     End Josephin     End Josephin     End Jos |
| Available templates for ong-edges-uit-popupMenus:      OPpup Menu      Show only extension points from the required plug-ins | n Ponto Budi pigan.oni budi propertes                                                                                                    |
| <back next=""> Enish Cancel</back>                                                                                           |                                                                                                    |

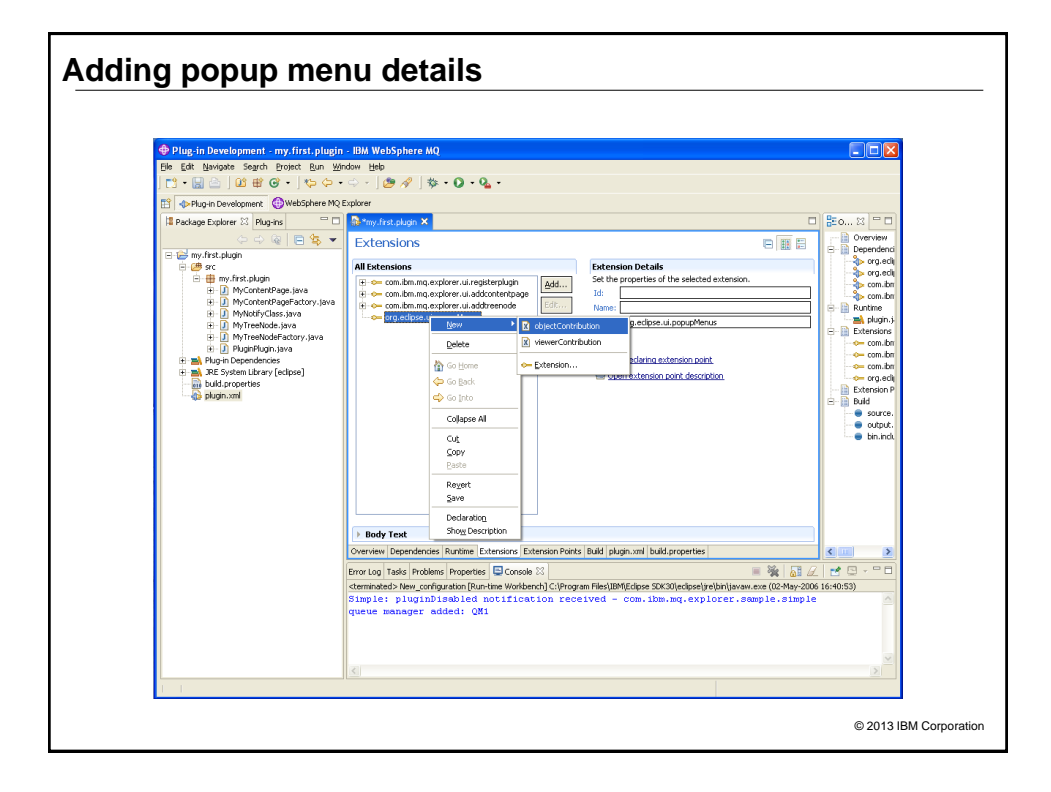

| Selecting the                                                                                                    | object                                                                                                    |                                           |
|----------------------------------------------------------------------------------------------------|----------------------------------------------------------------------------------------------------|-------------------------------------------|
| Plag in Development     Plag in Development     Plag in Development     Plag and the Development     Plag and the Development | nt my first plugin - 184 WebSphere MQ<br>rdh Droket Ban Window Bolo<br>Select antries:<br>MQExtO<br>MQExtODigett<br>G MQExtObjectBase<br>G MQExtObjectDaletedEvent<br>G MQExtObjectDeletedEvent |                                           |
|                                                                                                    | Qualifier:                                                                                                    | Pontis (Buld) plugn, xml buld, properties |
| 1 1                                                                                                    | OK Cancel                                                                                                    | <u>9</u>                                  |
|                                                                                                    |                                                                                                    | © 2013 IBM Corp                           |

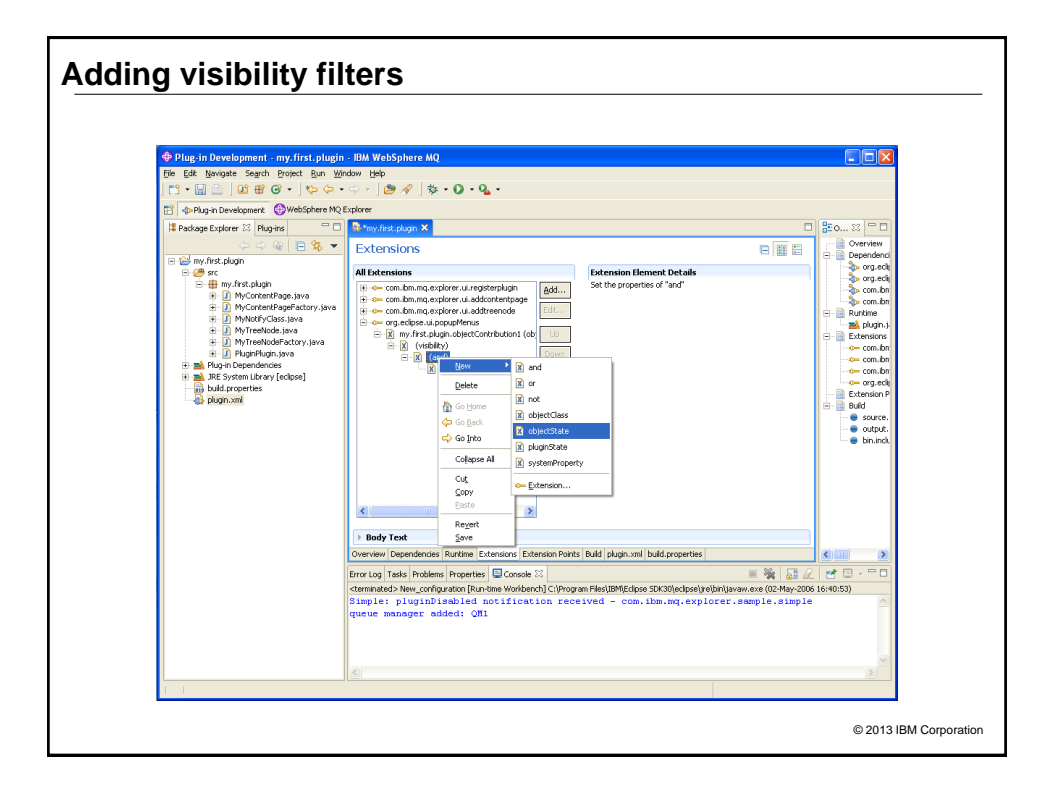

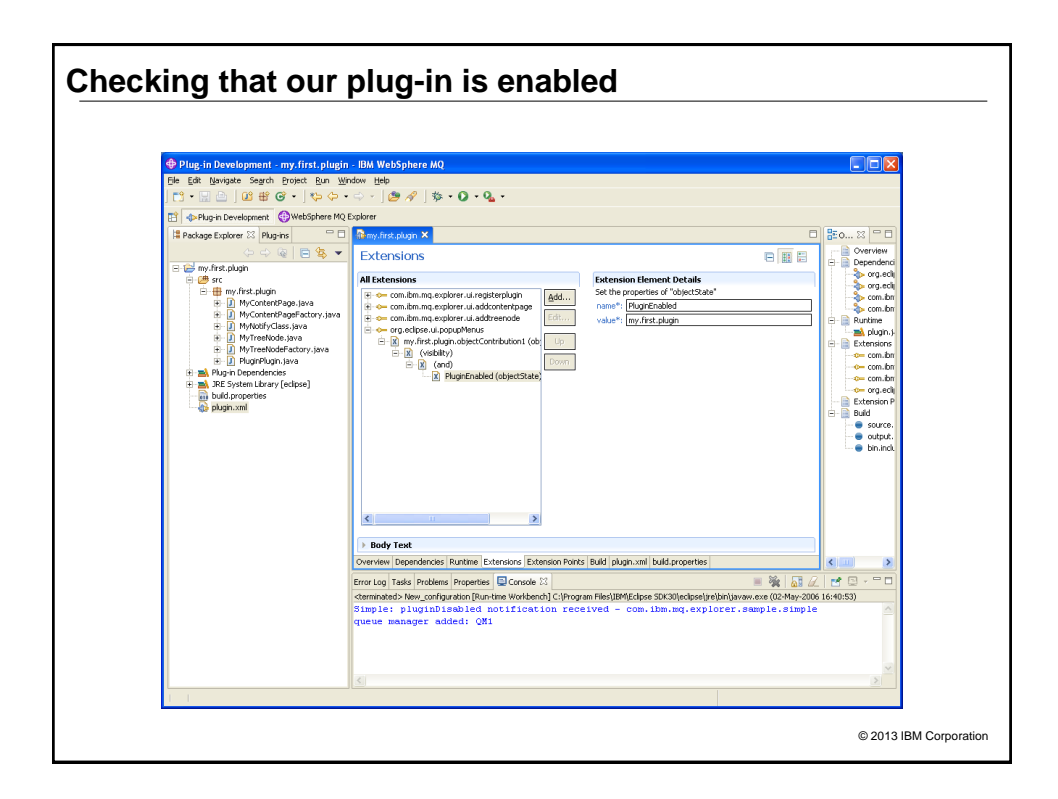

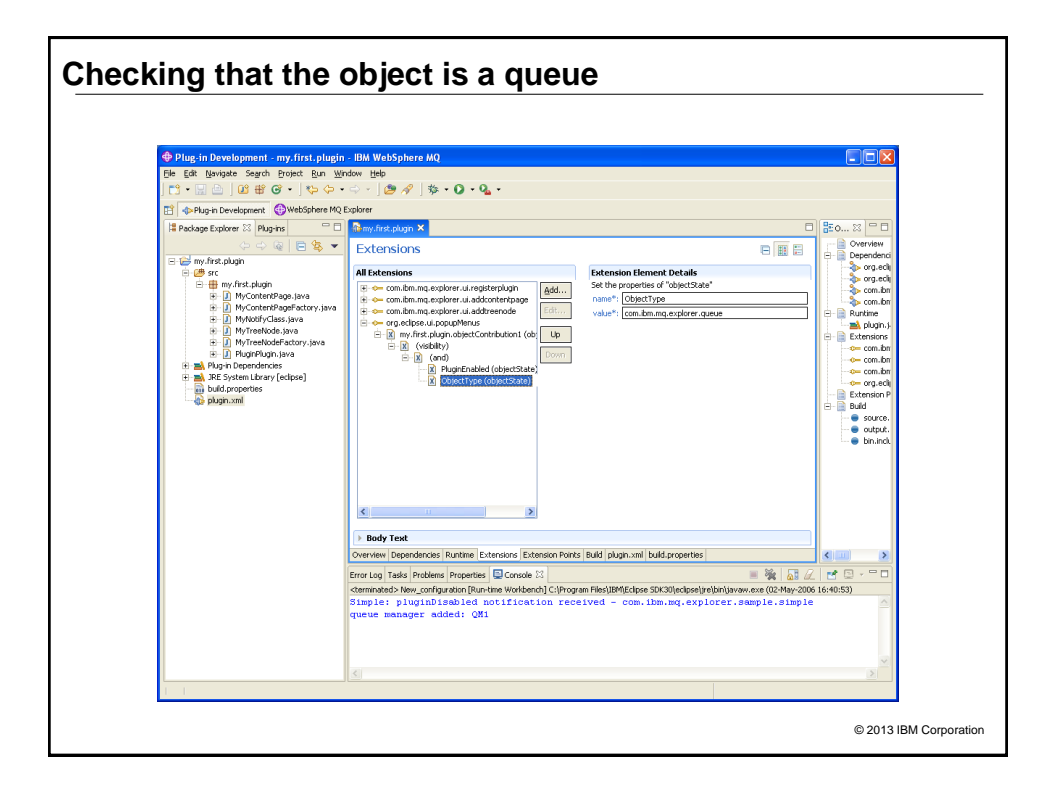

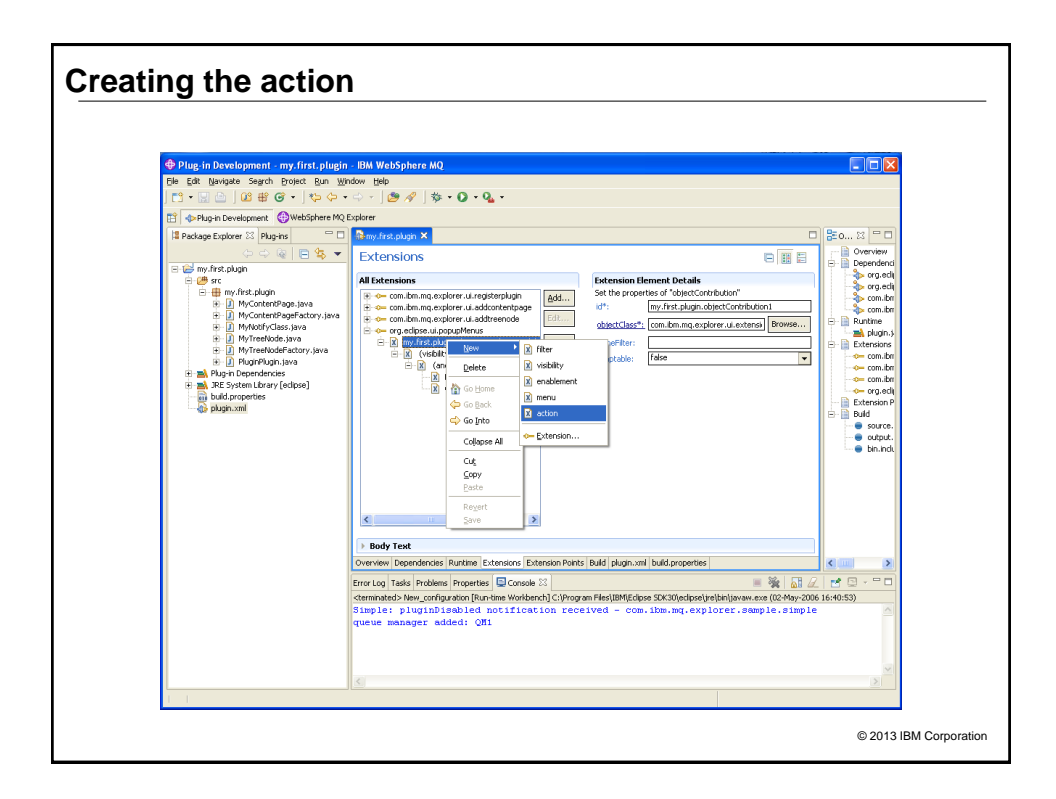

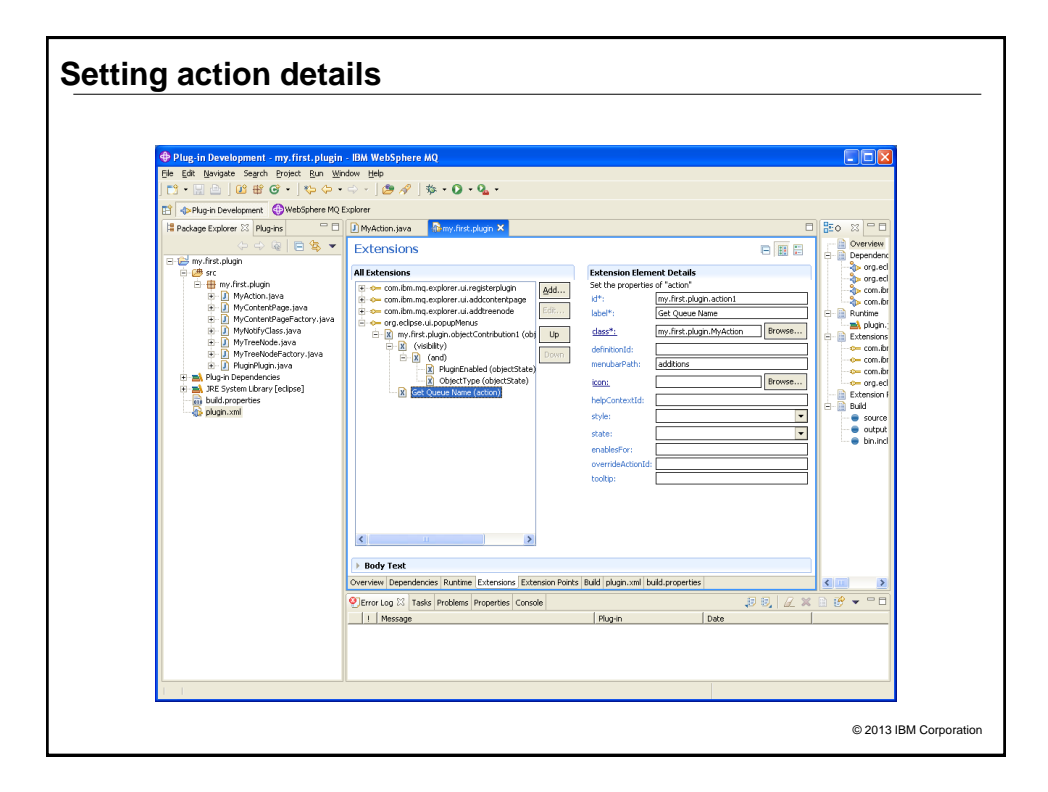

| Java Attiliba                         | te Editor                                                                  |                 | 🕀 Implemented Interfaces Sele 📃 🖿 |
|---------------------------------------|----------------------------------------------------------------------------|-----------------|-----------------------------------|
| <b>lava Class</b><br>Create a new Jav | a class,                                                                   |                 | Ghoose interfaces:<br>TACtionDel  |
| Source Folder:                        | my.first.plugin/src                                                        | Browse          | IActionDelegate                   |
| Package:                              | my.first.plugin                                                            | Bro <u>w</u> se | IACtionDelegate2                  |
| Enclosing type:                       |                                                                            | Bro <u>w</u> se |                                   |
| Na <u>m</u> e:                        | MyAction                                                                   |                 |                                   |
| Modifiers:                            | public C default C private C protected     abstract      final      static |                 |                                   |
| Superclass:                           | java.lang.Object                                                           | Brows <u>e</u>  |                                   |
| Interfaces:                           | ❶ org.eclipse.ui.IActionDelegate                                           | <u>A</u> dd     | Qualifier:                        |
|                                       |                                                                            | Remove          |                                   |
| Which method stub                     | os would you like to create?<br>public static void main(String[] args)     |                 |                                   |
|                                       | Constructors from superclass     Inherited abstract methods                |                 |                                   |
|                                       |                                                                            |                 | <u>A</u> dd OK Cancel             |
|                                       |                                                                            |                 |                                   |
|                                       | Einish                                                                     | Cancel          |                                   |

## Simple action implementation

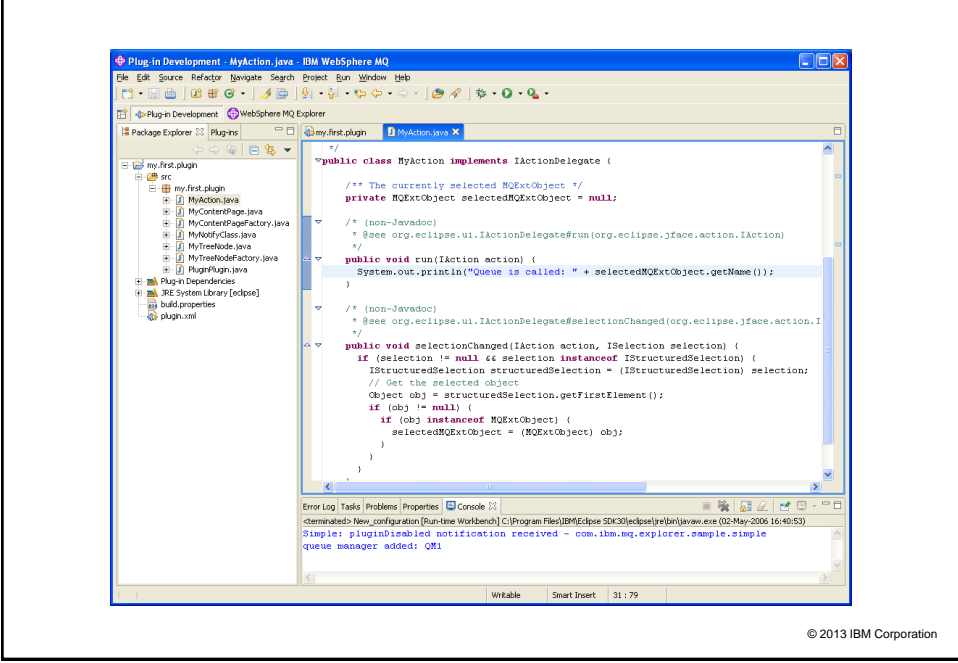

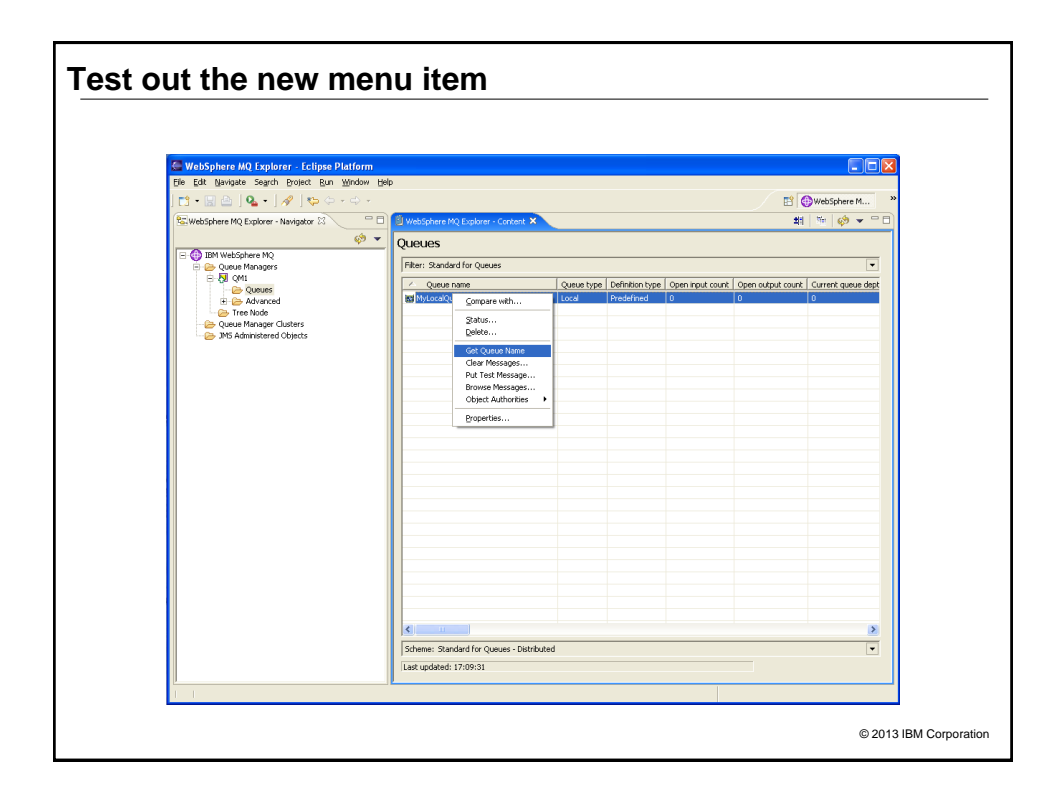

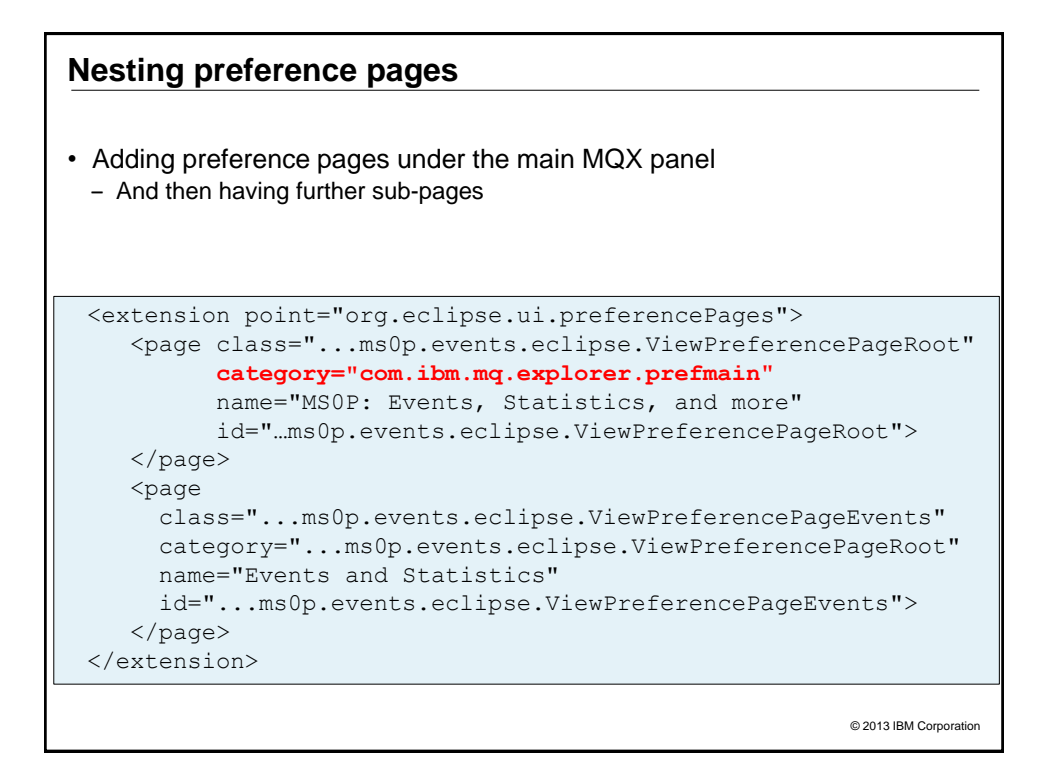

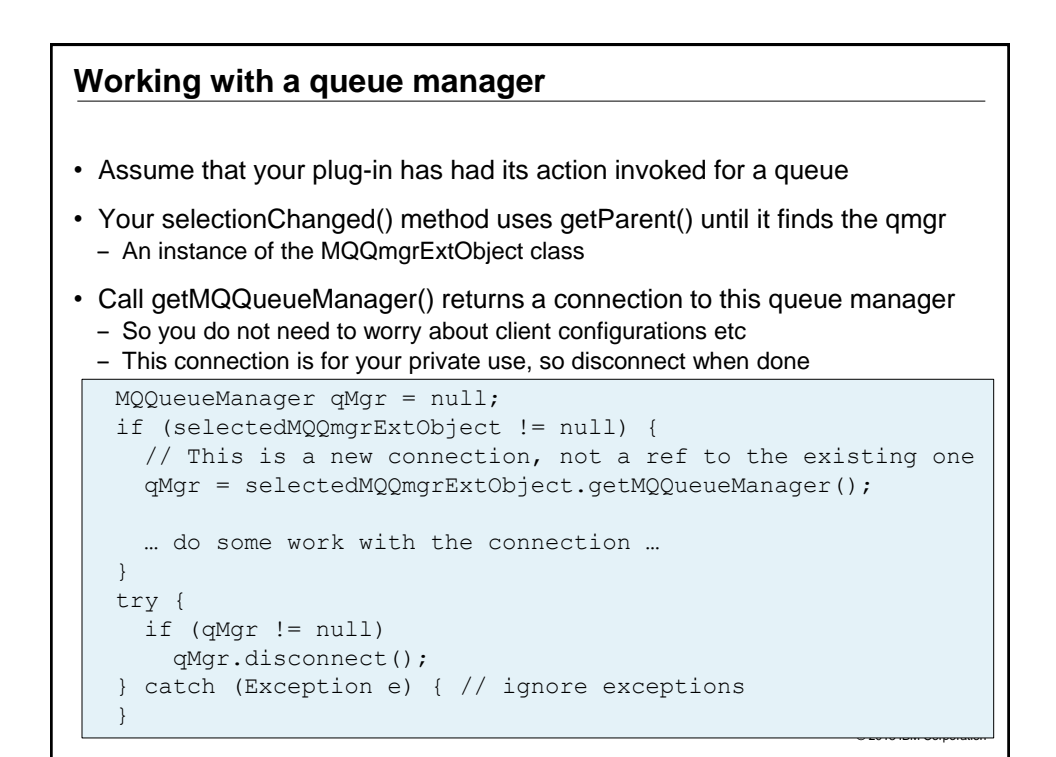

## Tips, Tricks and Techniques (1)

- I found the Java to be "easy", but getting the plugin.xml right was harder
  - Find another plug-in that seems to hook similar ways to what you want
  - The XML is accessible to review, even when the rest of the source is not
- Some values need to be the same in both plugin.xml and the Java code
- No easy way to do that with a single definition so use good naming conventions
- Insert plenty of trace and debug in the code
  - I use a trivial wrapper to put things to stdout so they appear in the console when launched as child of the development environment
- · Do long-running work in background threads
  - GUI can only be updated in main thread
  - SWT will throw exception if called from wrong thread

© 2013 IBM Corporation

## Tips, Tricks and Techniques (2) - Java reflection

- There are lots of classes and methods in Eclipse ... not always easy to work out what to use
- Java reflection classes and methods can be very useful
   Even when there are no guarantees of ongoing compatibility
- My CSV plug-in adds an item to the toolbar of most MQX tables
   And then discovers the content of those tables
- There is no convenient mechanism in MQX to do any of that
- So the CSV code works first by
  - Hooking documented Eclipse methods to find all existing windows and parts
  - And asking to be notified if new windows and parts are created
  - If the MQ content view part exists or is created then add to the toolbar
- · Then, it uses Java reflection to recursively decode the contents of the part
  - For each field in the current part, look at its type, and if it seems promising, look at that subtype's fields
  - Until it finds a Table widget
  - At first, done under the debugger by hand to see if it worked at all

## Tips, Tricks and Techniques (3) – Templates and skeletons

- · After writing a few plug-ins, a skeleton of core function simplifies the next
  - More function than the wizard-generated outlines
  - Gets basic operations running soon after your initial idea
- · A template will deal with the lifecycle flows
  - Allocate and cleanup resources at the right times
  - Debug
  - A single menu item that can be invoked
  - Handy utilities for formatting or verification etc
- · Eclipse wizards can help initial steps
  - But copy/paste is soon faster
- I'm now starting to move utility methods out of individual MS0P plug-ins
  - And into a single "internal" plug-in
  - So there aren't multiple similar copies
- · Consider having simple standalone programs to drive dialog panels
  - To help with constant redesign of SWT layouts
  - Much faster than relaunching the whole Eclipse and getting to the right place

© 2013 IBM Corporation

### Samples

- · Samples provided with product
  - "simple" and "menus"
- · These are in the plugins directory under your MQX installation
  - com.ibm.mq.explorer.sample.menus\_<version>.jar
  - com.ibm.mq.explorer.sample.simple\_<version>.jar
- · The jar files can be expanded to show source
  - Java code
  - XML configuration

## **MQX** Documentation

- Javadoc provided for MQX external interfaces
- In a jar file in the plugins directory

| ActionFilterNames<br>ContentPage                                            | PREV PACKAGE NEXT PACKAGE     | precated index <u>Heip</u><br>FRAME                                                       |
|-----------------------------------------------------------------------------|-------------------------------|-------------------------------------------------------------------------------------------|
| Content LitleBar<br>DragDropFile<br>DragDropTreeNode<br>ExplorerExtension   | Package com.ibm.mq.           | explorer.ui.extensions                                                                    |
| ExplorerNotifyEvent<br>IContentPageFactory<br>IEvolorerAbstract/moortEvoort | Interface Summary             |                                                                                           |
| IExplorerExternalDragDrop<br>IExplorerExternalDragDrop                      | IContentPageFactory           | Defines the interface to be provided by cla<br>MQContent View                             |
| IExplorerNotifyAdapter<br>IExplorerRuntimeImportExport                      | IExplorerAbstractImportExport | Interface to cover both <u>IExplorerImpor</u><br><u>IExplorerRuntimeImportExport</u>      |
| IExplorer TreeNodeDragDrop<br>ImportExportId<br>IMQExtObjectChangedListener | IExplorerExternalDragDrop     | The interface that must be implemented if a<br>an external (non-Explorer defined) data ty |
| IMQExtObjectDeletedListener<br>IPropertyTabFactory                          | IExplorerImportExport         | Deprecated. Superseded by IExplorerR                                                      |
| ITreeNodeFactory<br>MQExtObject<br>MQExtObjectChangedEvent                  | IExplorerNotify               | Event interface for notification of explorer being initialised and closed.                |
| MQExtObjectDeletedEvent<br>MQQmgrExtObject                                  | IExplorerRuntimeImportExport  | Interface for contributing import and expos                                               |
| MQSetExtObject<br>ObjectId<br>PreferenceId                                  | IExplorerTreeNodeDragDrop     | The interface that must be implemented if a the TreeNodeTransfer data type                |

## Eclipse documentation

- Full set of Javadoc for Eclipse classes is in the SDK
- SWT help is at <u>http://www.eclipse.org/swt/</u>
   Including samples and snippets
- · Books:
  - I used "Java Developer's Guide to Eclipse" (D'Anjou, Fairbrother et al)
  - Plenty of newer ones now available
  - And specialised ones on EMF etc

### Testing

- Initial (unit) testing can be done from within the development environment
- "Run configurations"
  - What to launch
  - Special configurations
  - Which JRE
  - Which other plug-ins
  - Clean workspace?
- · The same configurations are used for debug
  - For setting breakpoints, looking at variables etc
- But you then need to test with real installed MQX instances
  - I have seen examples of missing prereqs or bad version numbers
  - The prereq checking seems different from the IDE launch than runtime

| Run conf                                                                                                    | igurations                                                                                                    |                                                     |                                                                                                    |
|----------------------------------------------------------------------------------------------------|----------------------------------------------------------------------------------------------------|-----------------------------------------------------|----------------------------------------------------------------------------------------------------|
| Run Configurations<br>Create, manage, and<br>Create a configuration to lat<br>Create a configuration to lat<br>Create a configuration to lat<br>Create a configuration to lat<br>Create a configuration to lat<br>Create a configuration<br>Create a configuration to lat<br>Create a configuration to lat<br>Create a configuration to lat<br>Create a configuration to lat<br>Create a configuration to lat<br>Create a configuration to lat<br>Create a configuration to lat<br>Create a configuration to lat<br>Create a configuration to lat<br>Create a configuration to lat<br>Create a configuration to lat<br>Create a configuration to lat<br>Create a configuration to lat<br>Create a configuration to lat<br>Create a configuration<br>Create a configuration<br>Create a co | run configurations<br>unch an Eclpse application.<br>Name: My plugins - MQ71 binaries<br>Man Mar Arguments & Plug<br>Municenare hata<br>Run Configurations<br>Create a configuration to launch as Eder                                                                                                    | s - user trace                                      | ×                                                                                                    |
| My plugins - MQ71 binarie<br>My plugins - MQ71 binarie<br>My plugins - MQ71 binarie<br>My plugins - MQ71 binarie<br>My plugins - MQ71 binarie<br>My plugins - MQ71 binarie<br>My plugins - MQ71 msg r<br>My plugins - MQ71 msg r<br>My plugins - MQ71 msg r<br>My plugins - no debug<br>My plugins - no debug                                                                                                    | Construction     Construction     C | Name:       My plugins - MQ71 binaries - user trace | n Defaut Auto-Start: Talse Select AI Deselect AI Add Working Set Add Requred Plug-ins Restore Defaults Only show selected 347 out of 745 selected Validate Plug-ins Adply_Revert |
|                                                                                                    | 3                                                                                                    |                                                     | Run Close                                                                                                    |

## Compiling, Building, Shipping

- · Plug-ins can be delivered and installed in a variety of ways
- Each plug-in may be a subdirectory structure or a single jar
  - Compilation process must produce these
  - Eclipse integrates with ant tasks for building
- · 3 installation mechanisms
  - Put the plug-in tree into the "dropins" directory
  - Put plug-ins in a private directory and point to it via a file in the "links" directory
     Message Broker Explorer uses this
  - Package for use with the Eclipse "site" installer
    - > More complex to build these, assembling individual plug-in jars and having a feature
    - > But may be preferred, especially for centralised delivery
- · One issue has been seen with Windows
  - When UAC is active, changes using any of these mechanisms can require running Explorer once "with admin authority"
  - Once processed, do not need admin authority

```
Extract from ant build.xml
<property file="${basedir}\..\build properties.xml"/>
<path id="classpath.refid">
      <fileset dir="${eclipsePluginsHome}">
               <include name="com.ibm.mq.**\**\*.jar" />
               <include name="com.ibm.mq.*.jar" />
               <include name="org.*\*.jar" />
               <include name="org.eclipse.*.jar" />
       </fileset>
       <fileset dir="${mqPluginsHome}">
               <include name="com.ibm.mq.**\**\*.jar" />
               <include name="com.ibm.mq.*.jar" />
       </fileset>
       <fileset dir="${rasHome}">
               <include name="**\*.jar" />
       </fileset>
</path>
<pathconvert targetos="windows"
      property="classpath" refid="classpath.refid"/>
<target name="classes" depends="clean">
<javac srcdir="${basedir}\src" executable="${javac}"</pre>
      destdir="${buildClassesPath}" fork="no"
                                                optimize="true"
      debug="false">
      <classpath refid="classpath.refid" />
</javac>
</target>
```

## Troubleshooting

- Exceptions are not always visible
   They are often propagated up to Eclipse and ignored
- But they may appear in the errorlog
- They will appear in the console when launched from within the development environment
- Normal MQ error logs and FFSTs will be created if you misuse MQ

© 2013 IBM Corporation

#### Summary

- Writing plug-ins is a good way to add value to MQ
- Without needing to write a load of framework code
- Can get straight into the real work